## [連載]フリーソフトによるデータ解析・マイニング 第73回

# 空間の統計学(1):事始め

## 慶應義塾大学総合政策学部准教授

古谷 知之 (Furutani Tomoyuki)

■兵庫県生まれ。2001年東京大学大学院工学系研究科博 士課程修了。博士(工学)。東京大学大学院助手、慶應義 塾大学環境情報学部専任講師を経て、07年4月より現職。 専門分野:空間統計学、都市交通計画、観光政策。

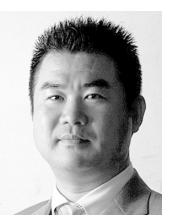

今回から、「空間の統計学」をテーマに、1 年間程度にわたり、本連載を執筆することに なりました。どうぞよろしくお願いします。 本連載では、以前、「Rと空間統計」に関する シリーズがありましたが(2007年9月号から 2008年2月号)、今回は、空間データの統計解 析を主眼に執筆する予定です。

## 1. はじめに

本稿では、Rを使って空間統計学や空間計 量経済学を学ぶ上での基本的な情報を提供し たいと考えています。第1回は、空間統計学 や空間計量経済学と呼ばれる分野で使われて いるRのパッケージ、地図表示と主題図の作 成、空間データベースの操作(属性テーブル の結合)について紹介します。できるだけ WindowsとMacの両方に対応できるように心 がけますが、気づかない点もあると思います ので、適宜、ご指摘いただければ幸いです。

### 2. Rのパッケージ

Rでは、GISデータの基本操作(インポート、 エクスポート、座標系の定義、地図表示など) や空間データの統計解析、計量経済分析に加 え、空間疫学や環境学など、特定分野で有用 なパッケージも用意されています。

最近では、70あまりの空間統計関連パッケ ージが提供されるようになり(表1、[2])、ベ イズ法など最新の推定方法が適用可能なパッ ケージも利用可能です。また、この数年、R を使った空間データ分析に関する文献も出版 されています(例えば、[1])。

空間統計学、空間計量経済学関連のパッケ ージは、以下の方法により一括してインスト ールすることができます(ただし、LANの接 続速度が遅い場合は、インストールに時間が かかるので、必ずしもお勧めしません)。

install.packages("ctv") library(ctv) install.views("Spatial")

パッケージがインストールできたら、早速、

| A   Hの空间統計学、空间計重栓済- | 子渕理ハツ | クーコ | ノ一頁 | 恴 |
|---------------------|-------|-----|-----|---|
|---------------------|-------|-----|-----|---|

| パッケージ名         | 概要                                | パッケージ名            | 概要                                                                  |
|----------------|-----------------------------------|-------------------|---------------------------------------------------------------------|
| ade4           | 生態学、環境学関連データの分析                   | PBSmodelling      | Pacific Biological Stationデータのモデリング                                 |
| adehabitat     | 動物の生息環境分析                         | ramps             | RAMPS法を使ったベイズ空間統計モデリング                                              |
| ads            | RepleyのK関数をはじめとする空間点過程分析          | RandomFields      | ランダム場のシミュレーションと分析                                                   |
| akima          | 不規則グリッドデータのスプライン補完                | RArcInfo          | Arc/Info V7.xデータのインポート                                              |
| ash            | Davit ScottのASHルーチン               | RColorBrewer      | 主題図作成のためのカラーパレット                                                    |
| aspace         | セントログラフィ法と計算幾何学                   | regress           | 線形共分散構造を持つガウス線型モデル                                                  |
| automap        | ヴァリオグラムとクリギング補完の自動生成              | rgdal             | 空間データ抽出ライブラリのバインディング(windowsのみ)                                     |
| classInt       | 主題図作成時の一変量階級区分選択                  | RgoogleMaps       | Google Mapsへのオーバーレイ                                                 |
| clustTool      | クラスター分析                           | RPyGeo            | ArcGISジオプロセシング                                                      |
| Dcluster       | 疫学データの空間クラスター検出                   | RSAGA             | SAGAジオプロセシングと地形解析                                                   |
| diseasemapping | 疫学データの標準死亡率比計算                    | RSurvey           | 空間分布データの解析                                                          |
| ecespa         | 空間点過程分析                           | sgeostat          | S+の空間統計モデリングのためのオブジェクト指向フレー<br>ムワーク                                 |
| fields         | 空間補完をはじめとする空間分析用ツール               | shapefiles        | ESRIシェープファイルの読み込みと書き出し                                              |
| GEOmap         | 地図投影                              | sp                | 空間データ用クラスとメソッド                                                      |
| geomapdata     | GEOmapに使う地図データ                    | spatclus          | 2Dおよび3D点データの空間クラスタリング                                               |
| geonames       | www.geonames.org 用インターフェース        | spatgraphs        | 点データのグラフ                                                            |
| geoR           | 尤度関数やベイズ法を用いた空間統計分析               | spatialCovariance | 空間データの共分散行列計算                                                       |
| geoRgIm        | 一般化線形空間回帰モデル(ベイズ法もカバー)            | SpatialExtremes   | 空間極値モデリング                                                           |
| GeoXp          | 対話型の探索的空間データ分析                    | spatialkernel     | 多変量空間点過程のノンパラメトリック推定                                                |
| glmmBUGS       | WinBUGSを使った一般化線形混合モデル、空間モデル分<br>析 | spatstat          | 空間点過程分析、モデル適合、シミュレーション                                              |
| gmaps          | グリッドデータ用関数                        | spBayes           | MCMCによる一変量および多変量モデリング                                               |
| gmt            | GMT地図作成用ソフトとRとのインターフェース           | spdep             | 空間重み付け行列、隣接行列など空間統計指標の計算                                            |
| grasp          | 一般化回帰モデルと空間予測                     | spgrass6          | GRASS 6.0とRとのインターフェース                                               |
| GRASS          | GRASS 5.0とRとのインターフェース             | spgwr             | 地理的加重回帰モデル                                                          |
| gstat          | 空間統計モデリング、予測、シミュレーション             | splancs           | 時空間点過程分析                                                            |
| hdeco          | カテゴリカルマップ比較                       | spsurvey          | 合衆国環境保護庁の環境モニタリング・評価プログラムの<br>ための調査設計と分析                            |
| mapdata        | 大規模/高解像度空間データ                     | SQLiteMap         | SQLiteを使ったグラフィカルマップの操作                                              |
| mapproj        | 緯度経度の座標系変換                        | tgp               | ベイズガウス過程モデル                                                         |
| maps           | 地図表示                              | tossm             | 空間構造の検出                                                             |
| maptools       | 空間オブジェクトの読み込みと操作                  | trip              | 動物移動軌跡データの空間解析                                                      |
| MBA            | マルチレベルB-スプライン近似                   | tripack           | 二次元のドロネー三角網作成                                                       |
| ModelMap       | 学習データによる検証とクロスバリデーション             | tripEstimation    | 動物移動軌跡のメトロポリスサンプラー                                                  |
| ncdf           | netCDFデータファイルへのインターフェース           | vegan             | 植物生態やコミュニティ生態の多様性分析                                                 |
| ncf            | 空間ノンパラメトリック共分散関数                  | VR                | Venable & Relpeyの"Modern Applied Statistics with S"で<br>用いられた関数とデータ |
| pastecs        | 生態学の時空間系列データ分析                    | WeedMap           | 雑草強度マップ                                                             |
| PBSmapping     | Pacific Biological Stationの調査データ  |                   |                                                                     |

出典) CRANのHP[2]

空間データを操作してみましょう。

## 3. 地図データの表示

本稿で用いるデータは、筆者のHP[3]で公開 しています。上記HPから「ESTRELA連載」 にアクセスして、各回のデータをダウンロー ドして活用してください。

今回は、ESRIジャパンが無償配布している 日本の全国市町村境界シェープファイル[4]を、 都道府県でマージし、属性データを一部加工 した、都道府県境界シェープファイルを使う ことにします。

データをダウンロードしたら、ファイルの あるディレクトリをRの作業ディレクトリに 指定しておくとよいでしょう。Windowsユー ザは「ファイル」→「ディレクトリの変更」 で、Macユーザは「その他」→「作業領域の 変更」で、それぞれ作業ディレクトリを指定 することができます。

インストールしたパッケージのうち、

maptoolsパッケージを、library()関数を使っ て呼び出します。

library(maptools)

maptoolsパッケージでは、spパッケージの オブジェクトとmapsパッケージのオブジェク トを扱うことができます。ここでは、前者の オブジェクトを扱うことにします。spパッケ ージでは、SpatialPoints、SpatialLines、 SpatialPolygonsなどのSpatial\*オブジェクトを 扱います。

次に、**readShapePoly**()関数を使って、シ ェープファイル jpn\_pref.shpをインポートし、 地図を表示します(図1)。

jpn\_pref <- readShapePoly(
"jpn\_pref.shp",
IDvar="PREF\_CODE")
plot(jpn\_pref, col="grey")
summary(jpn\_pref)</pre>

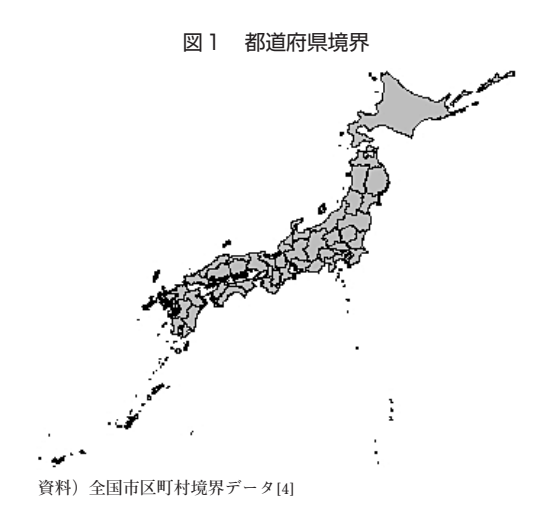

## 4. 属性テーブルのマッチング

jpn\_pref.shpファイルの属性テーブルには、 夜間人口、可住地面積、人口密度などのデー タが含まれています。さらに、「社会生活統計 指標-都道府県の指標-」[5]の死因別死亡者 数のデータのうち、2005年のデータを[6]から ダウンロードし、jpn\_pref.shpの属性テーブル と結合してみましょう。

ここでは、死因別死亡者数(人口10万人あ たり死亡者数)のうち、生活習慣病による死 亡者数 (geriatric)、悪性新生物による死亡者 数 (malignant)、糖尿病による死亡者数 (diabetes)、高血圧性疾患による死亡者数 (hypertensive)のデータのみをCOD.csvファ イルに格納しています。

jpn\_COD <- read.table(
"COD.csv",sep=",",header=T)
summary(jpn\_COD)</pre>

次に、jpn\_prefの属性テーブルとjpn\_CODと を結合します。2つのテーブルに共通なIDを 使ってマッチングするには、match()関数を 使い、テーブル結合にはspCbind()関数を使 います。

ID.match <- match( jpn\_pref\$PREF\_CODE, jpn\_COD\$PREF\_CODE) ID.match jpn\_COD1 <- jpn\_COD[ID.match,] summary(jpn\_COD1) jpn\_pref\_COD <- spCbind( jpn\_pref,jpn\_COD1) names(jpn\_pref\_COD) summary(jpn\_pref\_COD)

## 5. 主題図の作成

データの準備ができたところで、いよいよ 主題図を作成してみましょう。主題図におい て階級区分を検討することは、空間データの 分類の第一歩といえます。主題図は、(1)カラ ーパレットを作成し、(2)階級区分を定義し、 (3)主題図を描く、という順番で作成します。 主なカラーパレットには、以下のようなも のがあります。それぞれ、nは階級数、start とendは色または色の濃さ、alphaは不透明度 を意味します。

pal0 <- c("grey","grey9") pal1 <- gray.colors( n=5,start=0.9,end=0.3) pal2 <- rainbow( n=5,start=0.6,end=0.1) pal3 <- heat.colors( n=5,alpha=1) pal4 <- topo.colors( n=5,alpha=1) pal5 <- terrain.colors( n=5,alpha=1) pal6 <- cm.colors(n=5,alpha=1)

階級区分方法は、パッケージClassIntの classInt()関数によって指定します。

#### library(classInt)

この関数は一変量データの階級区分を行う 際に用いられますが、関数中のstyleに階級 区分方法を指定することにより、等量分類 (quantile)、等間隔分類 (equal)、標準偏差 分類 (sd)、自然階級分類 (jenksまたは fisher)、階級数に依存しない分類 (pretty)、 非階層クラスタリング (k-means法)による 分類 (kmeans)、階層クラスタリングによる 分類 (hclustまたはbclust) を行うことができ ます。

#### ①等量分類

等量分類は、各階級区分に等しい数の統計 値(または地区)が含まれるようにする分類 方法です。4つの階級に区分した場合、4分 位(25%、50%、75%)でデータが区分され ます。 q\_pref <- classIntervals( jpn\_pref\_COD\$Pop\_Dens, n=5, style="quantile") plot(q\_pref, pal=pal0) q\_pref\_Col <- findColours( q\_pref,pal0) plot(jpn\_pref\_COD,col=q\_pref\_Col) title("Population Density (quantile)") legend("topleft",fill=attr(q\_pref\_Col,"palette"), legend=names(attr(q\_pref\_Col,"table")),bty="n")

#### ② 等間隔分類

等間隔分類は、データの最大値と最小値の 差(=データの範囲)を階級数で割って、等 間隔で区分する方法です。

eq\_pref <- classIntervals( jpn\_pref\_COD\$geriatric, n=5, style="equal")

③ 標準偏差分類

標準偏差分類は、データの平均値からの乖 離度について、標準偏差を±して示す方法で す。

sd\_pref <- classIntervals( jpn\_pref\_COD\$malignant, style="sd")

④ 自然階級分類(Jenksの最適化法)

データの変化点が比較的大きいところに閾 値が設定されます。styleにfisherを指定する と、Fisher-Jenksの方法で分類され、jenksを 指定すると、単にJenksの方法で分類されま す。

fj\_pref <- classIntervals( jpn\_pref\_COD\$malignant, style="fisher") ⑤ 階級数に依存しない分類

styleにprettyを指定すると、指定した階級数 にかかわらず、視覚的にわかりやすい階級区 分で地図を描くことができます。

pr\_pref <- classIntervals(
jpn\_pref\_COD\$malignant,
style="pretty")</pre>

⑥ 非階層クラスタリングによる分類 非階層クラスタリングの代表的な方法であ るk-means法により分類します。この場合、指 定した階級数がk-means法のクラスタ数となり ます。

km\_pref <- classIntervals( jpn\_pref\_COD\$Pop\_Dens, n=5, style="kmeans")

⑦ 階層クラスタリングによる分類

階層クラスタリングにより分類する方法で す。階層クラスタリングの方法は、hclust() 関数を参照してください(help(hclust)とい うコマンドを実行すると、ヘルプファイルを 閲覧できます)。

hc\_pref <- classIntervals(
jpn\_pref\_COD\$Pop\_Dens, n=5,
style="hclust",
method="complete")</pre>

四分位分類で人口密度を表示した地図と階 級区分を、それぞれ図2と図3に示します。 また、誌面の都合上、生活習慣病による死亡 者数、悪性新生物による死亡者数、糖尿病に よる死亡者数、高血圧性疾患による死亡者数

#### 図2 人口密度の主題図(四分位分類)

#### Population Density (quantile)

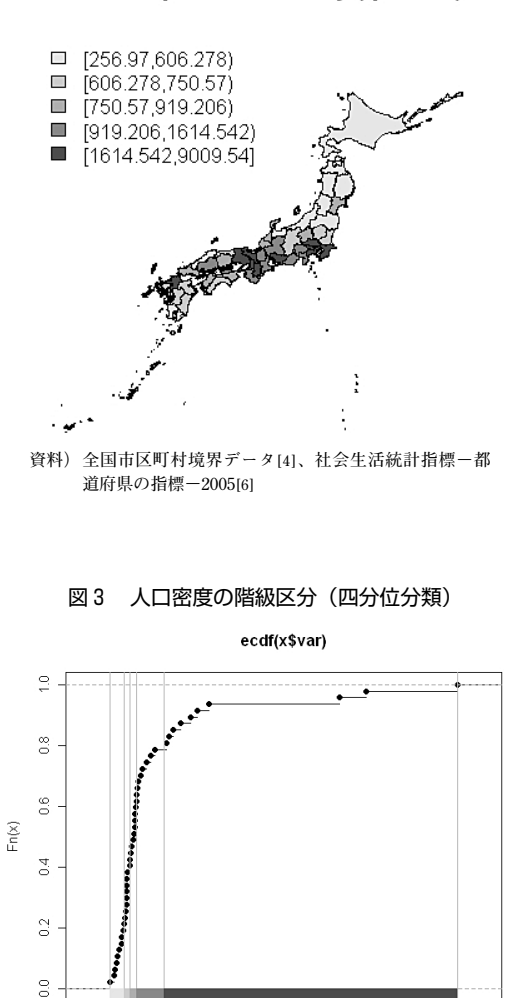

資料)図2同様

Ω

2000

を、それぞれ、等間隔分類、標準偏差分類、 自然階級分類(Jenksの最適化法)、階級数に 依存しない分類を用いて分類した結果を、図 4~7に示します。

4000

6000

8000

10000

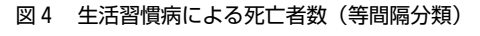

Geriatric diseases (equal)

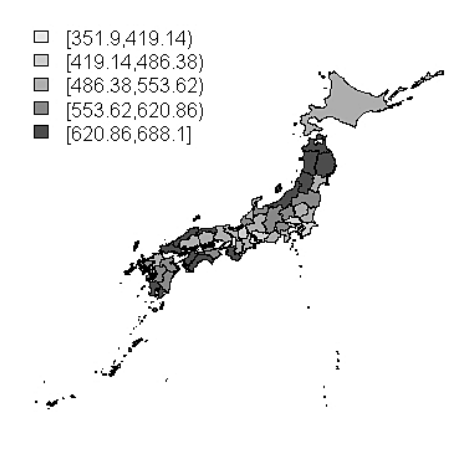

資料) 図2同様

図5 悪性新生物による死亡者数(標準偏差分類)

#### Malignant neoplasms (standard deviations)

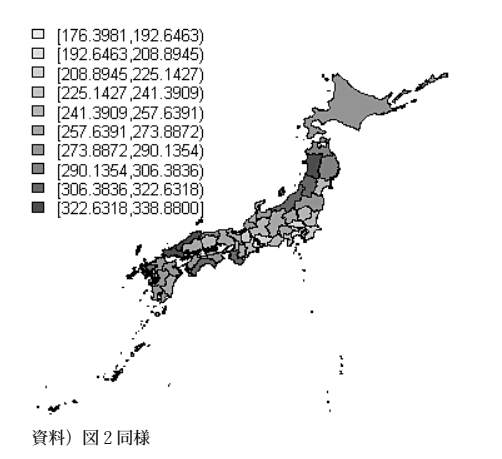

- \*参考文献・URL
  - R. S. Bivand, E. J. Pebesma and V. Gomez-Rubio (2008) : "Applied Spatial Data Analysis with R" : Springer.
  - [2] CRANOHP(http://cran.r-project.org/web/ views/Spatial.html)
  - [3] 筆者のHP(http://web.sfc.keio.ac.jp/~maunz/wiki/)

図6 糖尿病による死亡者数(自然階級分類)

Diabetes mellitus (Fisher-Jenks)

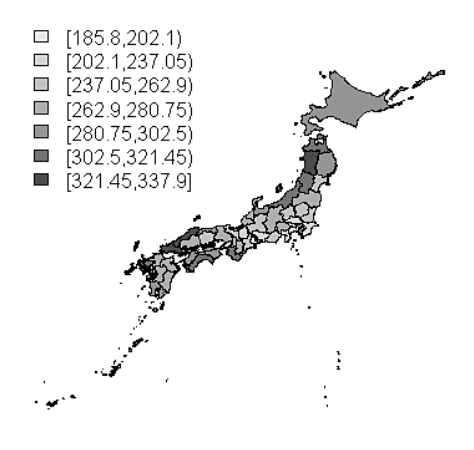

資料) 図2同様

図7 高血圧性疾患による死亡者数(階級数に 依存しない分類)

Hypertensive diseases (pretty)

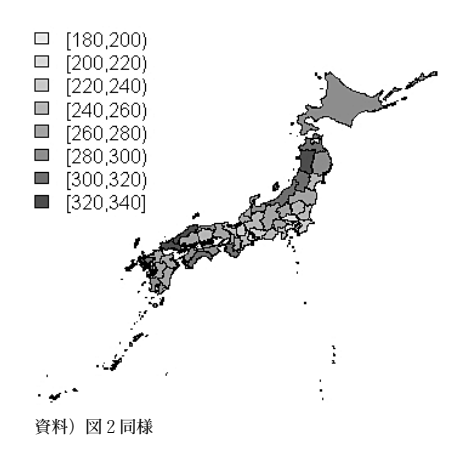

- [4] ESRIジャパンのHP・全国市区町村界データ (http://www.esrij.com/products/gis\_data/ japanshp/japanshp.html)
- [5] 総務省統計局:社会生活統計指標-都道府県の 指標-2009(http://www.stat.go.jp/data/ssds/ 5.htm)
- [6] e-StatのHP (http://www.e-stat.go.jp/)